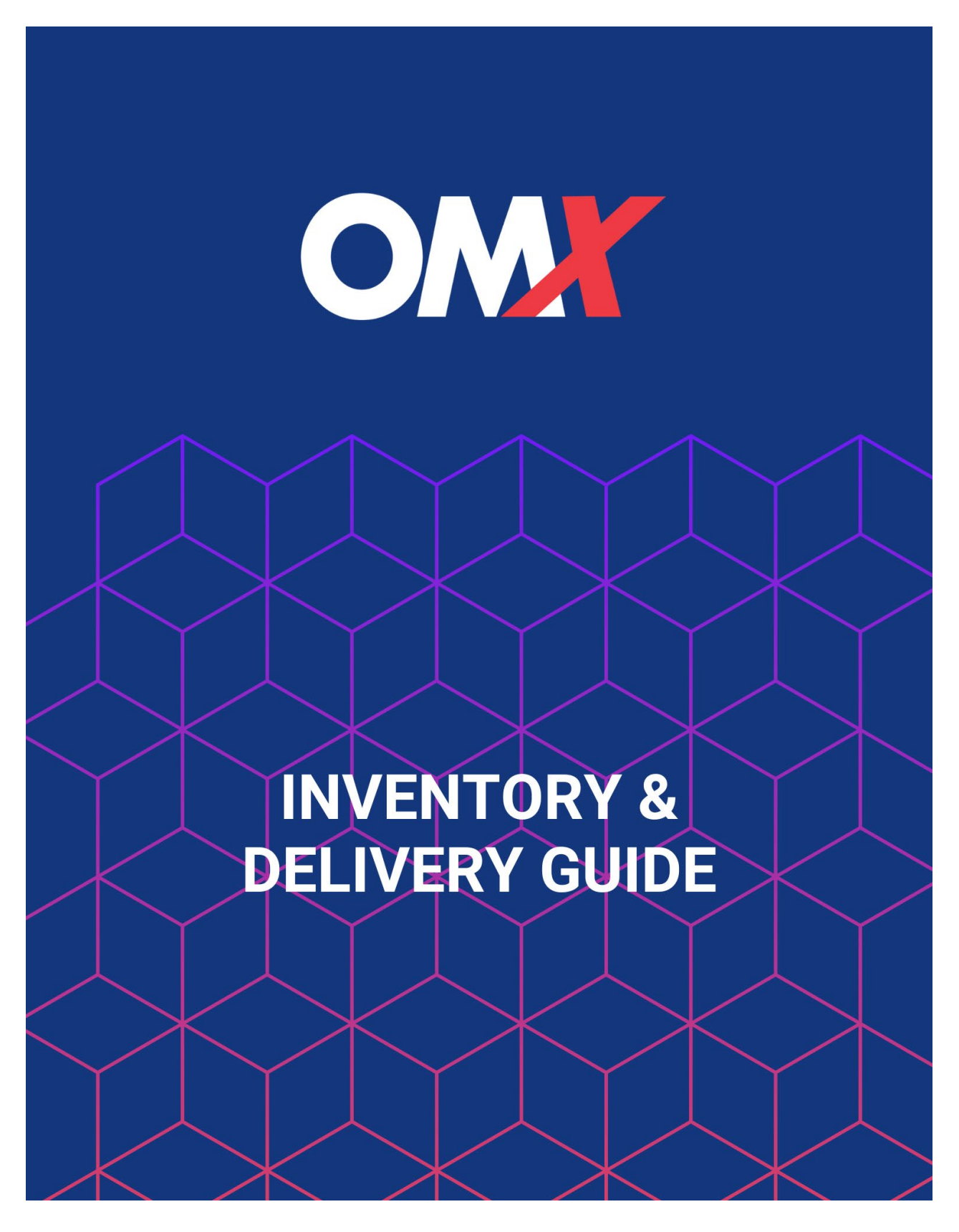

moveOMX.com Dispatch@moveOMX.com (301) 210-0890

#### **TABLE OF CONTENTS**

1

| LOGGING IN                       | 2  |
|----------------------------------|----|
| SEARCH INVENTORY                 | 3  |
| VIEW INVENTORY DETAILS           | 4  |
| REQUEST ITEMS FOR PICK-UP        | 5  |
| REQUEST ITEMS FOR DELIVERY       | 6  |
| SEARCH PENDING REQUESTS          | 8  |
| SEARCH ACTIVE OR PAST REQUESTS   | 9  |
| EDIT/CANCEL YOUR ORDER           | 10 |
| CHECK STORAGE SPACE/VIEW INVOICE | 11 |
|                                  |    |

## LOGGING IN

You may check on your inventory, deliveries or request new deliveries at any time by logging in with your assigned username and password at <u>omx.foxwyn.net</u>

| COMMERCIAL MOVING SYSTEM                                             |  |  |  |  |  |  |
|----------------------------------------------------------------------|--|--|--|--|--|--|
| USER ID:                                                             |  |  |  |  |  |  |
| PASSWORD:                                                            |  |  |  |  |  |  |
| SIGN IN<br>FORGOT PASSWORD                                           |  |  |  |  |  |  |
| www.commercialmovesoftware.com<br>©2021 Fox Wyndrum Associates, Inc. |  |  |  |  |  |  |

#### **SEARCH INVENTORY**

Once logged in, choose inventory in the top right corner of the banner. You may view ALL of your inventory by simply clicking the **Search Inventory button** at the bottom of the page. If you would like to narrow your search, you may filter by storage lot or use any of the below criteria (not all are required).

| 🏶 CMS Clien                                                                                                    | tConnect                             |                          | Activity Inventory                                                                   |
|----------------------------------------------------------------------------------------------------|--------------------------------------|--------------------------|--------------------------------------------------------------------------------------|
| ACTIVITY                                                                                                    |                                      |                          | OMX Test Dispatch<br>TEST ACCOUNT                                                    |
| OPEN WORK ORDERS                                                                                                    | COMPLETE                             | WORK ORDERS              | INVOICES                                                                             |
| TEST INVENTORY - HKJ 121-02092-22/016         Origin       11460 EDMONSTON RE         Destination       11460 EDMONSTON RE | ), BELTSVILLE MD<br>), BELTSVILLE MD |                          | Thu May, 04, 2023 08:00 AM                                                           |
| NVENTORY                                                                                                    |                                      | OMX Test Dis<br>TEST ACC | spatch<br>SOUNT                                                                      |
| SEARCH<br>EARCH/REQUEST DELIVERY                                                                                           | REQUESTS                             | LOTS                     | To search inventory by a specific                                                    |
| Enter Barcode or leave blank for all.                                                                                      |                                      |                          | Dropdown                                                                             |
| Any Lot<br>Any Lot<br>EDMONSTON<br>NDIAN CREEK                                                                             |                                      |                          | •                                                                                    |
| rEST<br>rem status is<br>iny Status                                                                                        |                                      |                          | •                                                                                    |
| ATEGORY IS<br>ny Category                                                                                                  |                                      |                          |                                                                                      |
| EM DESCRIPTION CONTAINS                                                                                                    |                                      |                          |                                                                                      |
| IANUFACTURER IS<br>ielect Manufacturer                                                                                     |                                      |                          | •                                                                                    |
| ECEIVED ON OR AFTER<br>NUTPUT TO<br>Browser                                                                                | RECEIVED ON OR BEFORE                |                          | If you wish to download your items to<br>an excel file, change the " <b>Output</b> " |

## **VIEW INVENTORY DETAILS**

To view item details and additional photos (if available) click on the item or barcode number.

\*Items are automatically ordered by most recent. You may also organize by **description** or **category** by clicking on the headers.

| INVENTORY               |                                       |                               |                                             |                                  |          |                                    |    |                         |       |      |          |              | OMX Test Dispatch<br>TEST ACCOUNT |
|-------------------------|---------------------------------------|-------------------------------|---------------------------------------------|----------------------------------|----------|------------------------------------|----|-------------------------|-------|------|----------|--------------|-----------------------------------|
|                         |                                       | SEARCH                        |                                             |                                  | REQUESTS |                                    |    |                         |       | LOTS |          |              |                                   |
| SELECT ITEMS FOR        | DELIVERY<br>lelivery can be selected. |                               |                                             |                                  |          |                                    |    |                         |       |      | REQU     | EST SELECTED | NEW SEARCH                        |
| Tap record for details. |                                       |                               |                                             |                                  |          |                                    |    |                         |       |      |          | Search Resu  | lts                               |
| Qty                     | Barcode#                              | Lot #<br>Inspected<br>Damages | Description<br>Mfr-Model                    |                                  |          | Category<br>Sub-Cat<br>Cust Ref    |    | Size<br>Color<br>Weight | AISLE | BOX  | Rcvd     | Qty<br>Avail | Qty Res                           |
|                         | TA 00011                              | TEST<br>Yes<br>NO DAMAGE      | 1 TEST COFFEE TABLE IN 3 BO<br>ALDEN PARKES | IXES                             |          | TABLE<br>Coffee<br>TEST            |    | 50.00                   | 0     | 3    | 10/23/22 | 100          |                                   |
|                         | TA 00012                              | TEST<br>No                    | ITEM 013 - FLUID CONCEPTS<br>ACERAY         | EDGE EXEC OAK WORK SURFACE 84X42 |          | ART<br>Mirror<br>P0 - WESOFF - 112 | 12 | 96<br>100.00            | 18    | 1    | 12/12/22 | 1            |                                   |

#### **REQUEST ITEMS FOR PICK-UP**

1. To schedule item(s) to be picked-up, navigate to the "Requests" tab on the home screen and click on the "Add Pickup Request" button.

| 🏶 CMS ClientConne                       | ct                                                     | Activity Inventory Account        |
|-----------------------------------------|--------------------------------------------------------|-----------------------------------|
| INVENTORY                               |                                                        | OMX TEST DISPATCH<br>TEST ACCOUNT |
|                                         | Veed help? Access our Inventory & Delivery Guide here! |                                   |
| SEARCH                                  | REQUESTS                                               | LOTS                              |
| SEARCH INVENTORY REQUESTS               |                                                        | Add Pickup Request                |
| OMX REQUEST# IS                         |                                                        |                                   |
| Enter Request # or leave blank for all. |                                                        |                                   |
| REQUEST STATUS IS                       |                                                        |                                   |
| Any Status                              |                                                        | •                                 |

 You will then be directed to the Pickup Request page. Fill out all required info including any relevant pickup instructions. You may also add any pertinent documents by clicking on the green +Document button.

| PICKUP REQUEST * Required Field/Selection               |                         |                |
|---------------------------------------------------------|-------------------------|----------------|
| Date Needed *                                           | Request Date            |                |
| mm/dd/yyyy                                              | 01/04/2024              |                |
| Email                                                   |                         |                |
| CHAD.THOMAS@WASHINGTONEXPRESS.COM, DISPATCH@WASHINGTONE |                         |                |
| Pickup From *                                           |                         |                |
| Select an Address1                                      |                         | •              |
| Enter Company Name                                      |                         |                |
| Enter Pickup Address 1                                  |                         |                |
| Enter Pickup Address 2                                  |                         |                |
| Enter Pickup City                                       | Select State 👻          | Enter Zipcode  |
| Contact *                                               | Telephone *             |                |
| Enter Contact Name                                      | Enter Contact Telephone |                |
| Client Project# *                                       | Client Cost Code        |                |
| Enter Project#                                          | Enter Cost Code         |                |
| Pickup Instructions *                                   |                         |                |
|                                                         |                         |                |
|                                                         |                         |                |
|                                                         |                         |                |
|                                                         |                         |                |
| DUCUMENT MANAGEMENT SYSTEM Tap document to download.    |                         | + Document     |
|                                                         |                         | SUBMIT REQUEST |

## **REQUEST ITEMS FOR DELIVERY**

- 3. To schedule an item(s) to be delivered, select the checkbox next to the item or choose the "Qty" button at the top to select all. Then enter the quantity of the item you'd like to be delivered (you can see how many items are currently in inventory to the far right). \*A checkbox will only appear for items available to be delivered.
  - 4. Once you have selected your items, click the "Request Selected" button.
- 5. You will then be taken to the next screen to review your request. You may remove items by clicking the trashcan icon to the right or move forward with your order by clicking the "**Delivery**" button.

|                                                                              |                                      | SEARCH                        |                                            |                               | REQUESTS |                                      |                      |                   | LOT   | i 🖉      |              |            |
|------------------------------------------------------------------------------|--------------------------------------|-------------------------------|--------------------------------------------|-------------------------------|----------|--------------------------------------|----------------------|-------------------|-------|----------|--------------|------------|
| SELECT ITEMS FOR I<br>Only items available for de<br>Tap record for details. | DELIVERY<br>alivery can be selected. |                               |                                            |                               |          |                                      |                      |                   |       | REQU     | Search Resu  | IEW SEARCH |
| Qty                                                                          | Barcode#                             | Lot #<br>Inspected<br>Damages | Description<br>Mfr-Model                   |                               |          | Category<br>Sub-Cat<br>Cust Ref      | Size<br>Colo<br>Weig | AISL<br>r ÷<br>ht | е вох | Rcvd     | Qty<br>Avail | Qty Res    |
| 5                                                                            | TA 00011                             | TEST<br>Yes<br>NO DAMAGE      | 1 TEST COFFEE TABLE IN 3 B<br>ALDEN PARKES | OXES                          |          | TABLE<br>Coffee<br>TEST              | 50.0                 | D                 | 3     | 10/23/22 | 100          |            |
| 1                                                                            | TA 00012                             | TEST<br>No                    | ITEM 013 - FLUID CONCEPTS<br>ACERAY        | EDGE EXEC OAK WORK SURFACE 84 | X42      | ART<br>Mirror<br>PO - WESOFF - 1121: | 96<br>2 100.         | 1B<br>00          | 1     | 12/12/22 | 1            |            |

| INVENTORY                                  |                                      |                                     | OMX Test Dispatch<br>TEST ACCOUNT |
|--------------------------------------------|--------------------------------------|-------------------------------------|-----------------------------------|
|                                            | SEARCH                               | REQUESTS                            | LOTS                              |
| <b>REQUESTED ITEMS</b><br>Tap for details. |                                      |                                     |                                   |
| Qty Req                                    | Description<br>CMS Barcode           |                                     | Cust Ref                          |
| 5                                          | 1 TEST COFFEE TABLE IN 3<br>TA 00011 | 3 BOXES                             | TEST                              |
| 1                                          | ITEM 013 - FLUID CONCEP<br>TA 00012  | TS EDGE EXEC OAK WORK SURFACE 84X42 | PO - WESOFF - 11212               |
|                                            |                                      |                                     |                                   |
|                                            |                                      |                                     |                                   |
|                                            |                                      |                                     |                                   |
|                                            |                                      |                                     |                                   |
|                                            |                                      |                                     |                                   |
|                                            |                                      |                                     |                                   |
| RETURN TO LIST                             | NEW SEARCH                           |                                     | DELIVERY                          |

 Now you will enter your delivery details. You may search for past addresses or create a new address under the "Deliver To" dropdown menu.

7

|                                                           | ¢ | DELIVERY REQUEST<br>* Required Field/Selection<br>Date Needed *<br>mm/dd/yyyy<br>Email<br>dispatch@moveomx.ccc<br>Deliver To *<br>Select an Address 1 | om, chad.thomas⊜washingtonexpress.com | Request Date<br>10/05/2023                                 |               |
|-----------------------------------------------------------|---|----------------------------------------------------------------------------------------------------|---------------------------------------|------------------------------------------------------------|---------------|
|                                                           |   | Select an Address1<br>CREATE NEW<br>CHAD THOMAS BELT<br>Enter Delivery Address<br>Enter Delivery Address<br>Enter Delivery City                       | SVILLE 11460 EDMONSTON RD<br>1<br>2   | Select State 🔹                                             | Enter Zipcode |
|                                                           | - | Contact *<br>Enter Contact Name<br>Client Project#                                                                                                    |                                       | Telephone *<br>Enter Contact Telephone<br>Client Cost Code |               |
| Enter your internal<br>work order or<br>reference # here. |   | Enter Project#     Delivery Instructions                                                                                                    |                                       | Enter Cost Code                                            |               |
|                                                           |   | REQUESTED ITEMS<br>Qty Req<br>ADD MORE ITEMS                                                                                                    | Description                           |                                                            | Cust Ref      |

You may upload any important documents (i.e., Bill of Lading, receipts, etc.) by clicking the
 +Document button under the Document Management System section.

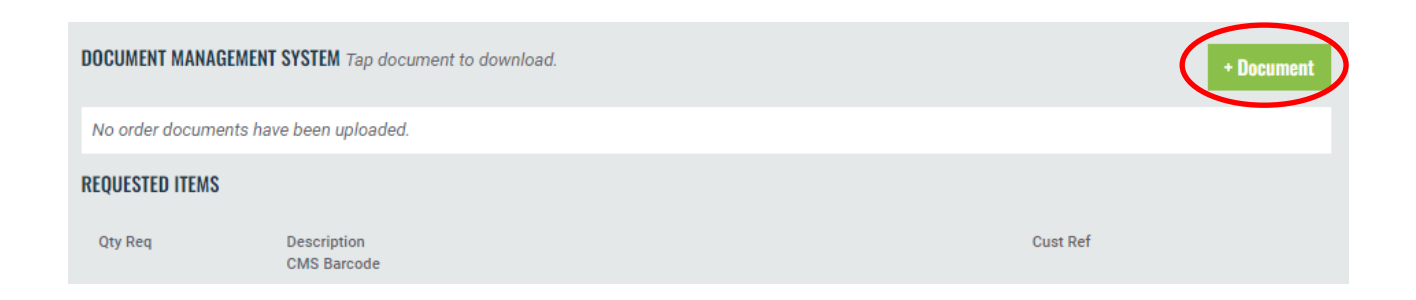

8. Click "**Submit Request**" at the bottom to complete your order. You will soon receive email confirmation of your request.

# **SEARCH PENDING REQUESTS**

To review pending requests, go back to the **Inventory** Home Page and choose the "**Requests**" header. You may enter the **OMX Request #** found in your confirmation email <u>subject line</u> OR use any of the below filters to narrow your search.

|         |                      |                                                                                 |                                                                                                    | OMX Tes<br>TEST                                                                                                    | st Dispato<br>ACCOUN                                                                                                    |
|---------|----------------------|---------------------------------------------------------------------------------|----------------------------------------------------------------------------------------------------|----------------------------------------------------------------------------------------------------|----------------------------------------------------------------------------------------------------|
| REQUEST | s                    |                                                                                 | LOTS                                                                                                   |                                                                                                    |                                                                                                    |
| $\sim$  |                      |                                                                                 |                                                                                                    |                                                                                                    |                                                                                                    |
|         |                      |                                                                                 |                                                                                                    |                                                                                                    |                                                                                                    |
|         |                      |                                                                                 |                                                                                                    |                                                                                                    |                                                                                                    |
|         |                      |                                                                                 |                                                                                                    |                                                                                                    |                                                                                                    |
|         |                      |                                                                                 |                                                                                                    |                                                                                                    | -                                                                                                    |
|         |                      |                                                                                 |                                                                                                    |                                                                                                    |                                                                                                    |
|         |                      |                                                                                 |                                                                                                    |                                                                                                    |                                                                                                    |
| RE      | QUESTED ON OR BEFORE |                                                                                 |                                                                                                    |                                                                                                    |                                                                                                    |
|         |                      |                                                                                 |                                                                                                    |                                                                                                    |                                                                                                    |
| DA      | TE NEEDED ON OR BEFO | RE                                                                              |                                                                                                    |                                                                                                    |                                                                                                    |
|         |                      |                                                                                 |                                                                                                    |                                                                                                    |                                                                                                    |
| DE      | LIVERED ON OR BEFORE |                                                                                 |                                                                                                    |                                                                                                    |                                                                                                    |
|         |                      |                                                                                 |                                                                                                    |                                                                                                    |                                                                                                    |
|         |                      |                                                                                 |                                                                                                    |                                                                                                    |                                                                                                    |
|         |                      |                                                                                 |                                                                                                    |                                                                                                    | -                                                                                                    |
|         |                      |                                                                                 |                                                                                                    |                                                                                                    |                                                                                                    |
|         |                      |                                                                                 |                                                                                                    |                                                                                                    |                                                                                                    |
|         | REQUEST              | REQUESTS REQUESTED ON OR BEFORE DATE NEEDED ON OR BEFORE DELIVERED ON OR BEFORE | REQUESTS REQUESTED ON OR BEFORE DATE NEEDED ON OR BEFORE DELIVERED ON OR BEFORE DELIVERED ON OR BEFORE | REQUESTS       LOTS         REQUESTED ON OR BEFORE       UNIT OF THE OF ON OR BEFORE         DATE NEEDED ON OR BEFORE       UNIT OF THE OF ON OR BEFORE         DELIVERED ON OR BEFORE       UNIT OF THE OF ON OR BEFORE | REQUESTS LOTS<br>REQUESTED ON OR BEFORE<br>DATE NEEDED ON OR BEFORE<br>DELIVERED ON OR BEFORE<br>DELIVERED ON OR BEFORE |

\*To pull up ALL requests, simply click the "Search Requests" button.

You will then be able to view what requests are scheduled, the # of items and current order status.

| INVENTO                                 | RY                             |           | OMX Test Dispatch<br>TEST ACCOUNT |            |  |       |                |               |
|-----------------------------------------|--------------------------------|-----------|-----------------------------------|------------|--|-------|----------------|---------------|
|                                         | SEARCH                         |           | REQUESTS                          |            |  |       | LOTS           |               |
| <b>DELIVERY RE</b><br>Tap record for de | E <b>QUEST LIST</b><br>etails. |           |                                   |            |  |       | Search Results | Change Search |
| Req#                                    | Req Date                       | Needed    | Project                           | # of Items |  | Ву    |                | Status        |
| 122                                     | 10/05/2023                     | 10/13/202 | 3 12345                           | 5          |  | ОМХ Т | est Dispatch   | OPEN          |

## **SEARCH ACTIVE OR PAST REQUESTS**

To review active or pasts requests, navigate to the **Activity** Home Page. There you will be able to view any open work orders, past work orders and past invoices. You may sort by date, project or origin/destination.

| 🏶 CMS ClientConnect                                                                                                    | Activity Inventory Account 🗮 |                                          |
|----------------------------------------------------------------------------------------------------|------------------------------|------------------------------------------|
| ACTIVITY                                                                                                    |                              | THERESE GURNEY<br>BARON GURNEY INTERIORS |
| OPEN WORK ORDERS                                                                                                    | COMPLETE WORK ORDERS         | INVOICES                                 |
| WHITE GLOVE DELIVERIES - OTBD-BGI/LEON 121-01532-22<br>Origin 11460 A EDMONSTON RD, BELTSVILLE, M<br>Destination 9401 PERSIMMON TREE ROAD, POTOMAC                                           | 0007 (VAN)<br>D<br>C, MD     | Tue Oct, 17, 2023 08:00 AM               |
| WHITE GLOVE DELIVERIES - OTBD-BGI/SALIL         121-01532-22           Origin         11460 A EDMONSTON RD, BELTSVILLE, M           Destination         2700 VIRGINIA AVE, NW, WASHINGTON, D | 22063 (VAN)<br>D<br>C        | Fri Oct, 13, 2023 12:30 PM               |
|                                                                                                    |                              |                                          |

Next to each order you will notice (VAN) indicating a delivery order or (WHT) indicating a warehouse order. Click on the order to view further details, including any special instructions, crew details and each item that will be stored or placed on the truck for delivery.

| INSTRUCTIONS                                        |                      |          |                                         |
|-----------------------------------------------------|----------------------|----------|-----------------------------------------|
| INSTRUCTIONS                                        |                      |          |                                         |
| CALL CUSTOMER 30 MINS                               | PRIOR TO DELIVERY.   |          |                                         |
| CREW & TRUCK SUMMARY                                |                      |          |                                         |
| 1 WHITE GLOVE DRIVER<br>1 16' TRUCK                 |                      |          | 1 WHITE GLOVE MOVER                     |
| MATERIALS & EQUIPMENT                               |                      |          |                                         |
| 32 GAS SURCHARGE - 16' T<br>4 HANDLING IN AND OUT P | RUCK<br>ER BOX       |          |                                         |
| MOVE PHOTOS                                         |                      |          |                                         |
| No move list has been uploa                         | aded.                |          |                                         |
| ITEMS                                               |                      |          |                                         |
|                                                     | Barcode<br>BG -00051 | Qty<br>1 | Description<br>THEO RAF FREE STAND SOFA |
| 5                                                   | Barcode<br>BG -00052 | Qty<br>1 | Description<br>THEO SWIVEL CLUB CHAIR   |
| i i                                                 | Barcode<br>BG -00053 | Qty<br>1 | Description<br>LOLA MEDIUM POUF         |

#### **EDIT/CANCEL YOUR ORDER**

Once you have found your request, you will see the status of your delivery to the right.

| INVENTORY OMX Test Dispatch TEST ACCOUNT |                        |            |          |            |  |                   |               |  |
|------------------------------------------|------------------------|------------|----------|------------|--|-------------------|---------------|--|
| SEARCH                                   |                        |            | REQUESTS |            |  | LOTS              |               |  |
| <b>DELIVERY R</b><br>Tap record for d    | EQUEST LIST<br>etails. |            |          |            |  | Search Results    | Change Search |  |
| Req#                                     | Req Date               | Needed     | Project  | # of Items |  | Ву                | Status        |  |
| 122                                      | 10/05/2023             | 10/13/2023 | 12345    | 5          |  | OMX Test Dispatch | OPEN          |  |

Click on your request to view more details. You will find the option to edit your delivery or cancel (if available) at the very bottom. You can add any relevant documents to the order by clicking "+Document" button in the Document Management section.

| SEARCH                                                          |                                            | REQUESTS                                                               | LOTS                                        |          |
|-----------------------------------------------------------------|--------------------------------------------|------------------------------------------------------------------------|---------------------------------------------|----------|
| DELIVERY REQUEST #0000122                                       |                                            |                                                                        |                                             |          |
| Date Needed<br>10/13/2023                                       |                                            | Date Requested By<br>10/05/2023 OMX Test Dis<br>chad.thomas@washington | spatch dispatch@moveomx.com,<br>express.com |          |
| Deliver To<br>CHAD THOMAS<br>TEST ACCOUNT<br>11460 EDMONSTON RD |                                            | Status<br>OPEN<br>Cust Project / W0#                                   |                                             |          |
| BELTSVILLE MD 20705<br>301-210-0890                             |                                            | 12345 /                                                                |                                             |          |
| Instructions                                                    |                                            | Cost Code                                                              |                                             |          |
| DOCUMENT MANAGEMENT SYSTEM Tap o                                | locument to download.                      |                                                                        | •1                                          | locument |
| No order documents have been upload                             | led.                                       |                                                                        |                                             |          |
| <b>REQUESTED ITEMS</b><br>Tap for details.                      |                                            |                                                                        |                                             |          |
| Qty                                                             | Description<br>CMS Barcode                 |                                                                        | Cust Ref                                    |          |
| 5                                                               | 1 TEST COFFEE TABLE IN 3 BOXES<br>TA 00011 |                                                                        | TEST                                        |          |
|                                                                 |                                            |                                                                        |                                             |          |
| BACK                                                            |                                            |                                                                        | CANCEL REQUEST                              | DIT      |

# **CHECK STORAGE SPACE/VIEW INVOICE**

To check how much storage space a current project/lot is taking up, go to the **Inventory** homepage and select the **"Lots"** header. From there, you may enter the specific lot # or click the Search button at the bottom of the page to view ALL.

| CIII ClientConnect                            |                          | Activity Inventory                |
|-----------------------------------------------|--------------------------|-----------------------------------|
| INVENTORY                                     |                          | OMX Test Dispatch<br>TEST ACCOUNT |
| SEARCH                                        | REQUESTS                 | LOTS                              |
| SEARCH STORAGE LOTS                           |                          |                                   |
| LOT NUMBER CONTAINS                           |                          |                                   |
| Enter all/part of lot number                  |                          |                                   |
| LOT DESCRIPTION INCLUDES                      |                          |                                   |
| Enter all/part of lot description             |                          |                                   |
| LOT CONTENT DESCRIPTION CONTAINS              |                          |                                   |
| Enter all/part of storage item description    |                          |                                   |
| LOT BILLING OCNTACT                           |                          |                                   |
| Select Billing Contact or leave blank for all |                          | -                                 |
| LOT CREATED ON OR AFTER                       | LOT CREATED ON OR BEFORE | E                                 |
|                                               |                          |                                   |
|                                               |                          |                                   |
|                                               |                          | SEARCH                            |

Once the report populates, you may **download/print the most recent invoice** by selecting the **PRINT** option to the right.

| NVENTORY     OMX Test Disputs       SEARCH     REQUESTS     LOTS       OT LIST     Search Results     Change Search Results       Description     U/M     Billing Rate     Current Balance     Last Invoice       EDMONISTON     BOXES     \$0.00     -1     Prescription       INDIAN CREEK     BOXES     \$0.00     0     Prescription                                                                                                    | CMS ClientConnect                      |          |              | Activity        | Inventory Account                 |
|----------------------------------------------------------------------------------------------------|----------------------------------------|----------|--------------|-----------------|-----------------------------------|
| SEARCH     REQUESTS     LOTS       OT LIST     Search Results     Change Ser       Description     ^ U/M     Billing Rate     Current Balance     Last Invoice       EDMONSTON     BOXES     \$0.00     -1     PF       INDIAN CREEK     BOXES     \$0.00     0     PF                                                                                                    | IRY                                    |          |              |                 | OMX Test Dispatch<br>TEST ACCOUNT |
| Description     U/M     Billing Rate     Current Balance     Last Invoice       EDMONSTON     BOXES     \$0.00     -1     Provide Current Balance     Provide Current Balance       INDIAN CREEK     BOXES     \$0.00     0     Provide Current Balance     Provide Current Balance                                                                                                    | SEARCH                                 | REQUESTS |              | L               | DTS                               |
| Description     U/M     Billing Rate     Current Balance     Last Invoice       EDMONSTON     BOXES     \$0.00     -1     Provide Provide Provid |                                        |          |              | Search Results  | Change Search                     |
| EDMONSTON BOXES \$0.00 -1 PA                                                                                                    | on                                     | ▲ U/M ♦  | Billing Rate | Current Balance | Last Invoice                      |
| INDIAN CREEK BOXES \$0.00 0 PF                                                                                                    | TON                                    | BOXES    | \$0.00       | -1              | PRINT                             |
|                                                                                                    | CREEK                                  | BOXES    | \$0.00       | 0               | PRINT                             |
| TESTING INTAKE, INVENTORY OF ITEMS AND BILLING BOXES \$5.00 4 PI                                                                                                    | INTAKE, INVENTORY OF ITEMS AND BILLING | BOXES    | \$5.00       | 4               | PRINT                             |

\*For assistance, please email us at <a href="mailto:Dispatch@moveOMX.com">Dispatch@moveOMX.com</a>